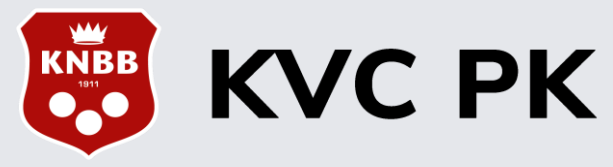

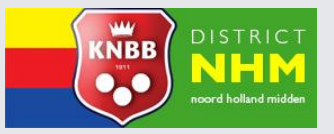

### Inschrijven voor PK wedstrijden door de Club Wedstrijdleider:

### Dit gaat in de KVC PK Livescore Backend omgeving

Om in te loggen klik je eerst op onderstaande link:

https://knbb-livescore.nl/backend/login

Met het E-mail adres en het Wachtwoord van de wedstrijdleider heb je toegang in het systeem

#### Voorbereiding

- Zoek van iedere in te schrijven speler eerst in de ranglijsten het PK moy in de gem kolom op en noteer dit
- Zoek van iedere in te schrijven speler eerst in de ranglijsten het team moy op en noteer dit
- Indien een in te schrijven speler niet vermeld is in de ranglijsten <u>2022-2023</u>, dan dien je het officiële moyenne uit de ranglijsten <u>2021-2022</u> te halen en noteer dit
- Komt een speler in beide jaargangen niet voor dan wordt het altijd een Niet officieel moyenne.

### Aandachtspunten

- Een aantal klassengrenzen zijn gewijzigd
- Vaak is het veld "Persoonlijk moyenne" al ingevuld door het systeem, maar in een aantal gevallen dient bij de inschrijving dit overschreven te worden met het hogere gele moyenne uit de ranglijsten indien:
- Het een promotie moyenne betreft
- Het een promotie op eigen verzoek betreft
- Het een promotie moyenne gerealiseerd in de teamcompetitie betreft
- Het "Persoonlijke moyenne" wat in Livescore verschijnt, dient dus altijd gecontroleerd te worden en zo nodig overschreven te worden met de waarde uit de ranglijsten !
- Bij de inschrijvingen voor Driebanden klein 3<sup>e</sup> klasse dient als minimum waarde 0.200 ingevuld te worden indien er afgelopen seizoen lager dan 0.200 gespeeld was
- Het veld "Competitie moyenne" dient altijd handmatig gevuld te worden met het team moyenne uit de ranglijsten
- Het PK Livescore systeem kiest zelf het hoogste moyenne van de twee velden

Nu kan het inschrijven beginnen zoals beschreven in de pagina's 2 t/m 4

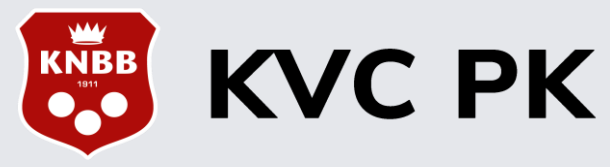

## Speler inschrijven:

Om voorwedstrijden en finales te kunnen organise

| organiseren, moeten we ook spelers inschrijven.                |              | n.                 | <b>KVC PK</b> A > Inschrijvingen |                                                              | + Tor                                                              |                                          |                           | Toevoegen                        |            |
|----------------------------------------------------------------|--------------|--------------------|----------------------------------|--------------------------------------------------------------|--------------------------------------------------------------------|------------------------------------------|---------------------------|----------------------------------|------------|
| Klik hiervoor in het l                                         | linker zijva | k de optie "Inschi | rijvingen" aan.                  | <ul> <li>Accounts</li> <li>Wedstrijdkalender</li> </ul>      | Inschrijvingen 🛈                                                   | ۹. Zoeken 🗎                              | 2023 / 2024 🗸             | ⊙ Avond ✓ = Spele                | er 🗸       |
|                                                                |              |                    |                                  | 🖉 Inschrijvingen                                             | Inschrijvingen voor                                                | Alle toernooien                          |                           | ~                                |            |
| Inschrijving toev                                              | /oegen       |                    |                                  |                                                              |                                                                    |                                          |                           |                                  |            |
| Seizoen *                                                      |              | Competitie *       |                                  |                                                              |                                                                    |                                          |                           |                                  |            |
| 2023 / 2024                                                    | ~            | Avond              | ~                                | Seizoen, het seiz                                            | oen van inschrijven                                                | (Nu is het 2023/                         | 2024)                     |                                  |            |
| Toernooi *                                                     |              | Speler *           |                                  | Competitie, keuz<br>Toernooi, kies de                        | e in <mark>Avond</mark> of <mark>Dag</mark><br>klasse waarin de s  | peler indeschrev                         | /en moet w                | orden. Tevens                    | s zie      |
| Geen wedstrijduitslagen beschikbaar.<br>Persoonlijke movenne * |              | Competitie movenne |                                  | je achter de klass<br>Let op, moet de s<br>proces herhaald r | e de grenzen qua m<br>peler voor meerdere<br>noeten worden.        | oyenne.<br>klassen ingescl               | hreven wor                | <u>den, dan zal h</u>            | <u>iet</u> |
| Moyenne status                                                 |              | Opmerkingen        |                                  | Speler, kies de sp<br>te vullen                              | peler. Deze kan je zo                                              | oeken door <mark>bonc</mark>             | lsnummer o                | of deel van na                   | am ir      |
| Selecteer een status                                           | ~            |                    |                                  | (Meer als 2 jaar g                                           | eleden is het een ni                                               | e van voorgaand<br>euwe speler)          | I OT 2 SEIZO              | enen geleden                     |            |
|                                                                |              |                    |                                  | Competitie moye<br>Moyenne status,<br>behaald resultate      | enne, als speler ook<br>status van moyenn<br>n tot 2 seizoenen ter | een competitie<br>e op basis van o<br>ug | moyenne h<br>ıf nieuwe in | eeft in de rang<br>schrijving of | glijst     |
| Annuleren                                                      |              |                    | Opslaan                          |                                                              |                                                                    |                                          |                           |                                  |            |

Wanneer de invoer klaar is, druk op Opslaan om de gegevens op te slaan

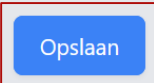

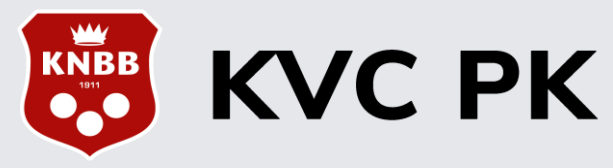

## Speler inschrijven:

# **Toernooi**, meerkeuze veld met moyenne grenzen in overzicht

| T | pernooi *                                                    | S  |
|---|--------------------------------------------------------------|----|
|   | Selecteer een toernooi 🗸 🗸                                   |    |
|   | Driebanden klein 1e klasse, senioren [0,600 - 0,800]         | *  |
|   | Driebanden groot 1e klasse, senioren [0,200 - 0,400]         |    |
|   | Driebanden klein 1e klasse, dames [0,400 - 10,000]           |    |
|   | Driebanden klein 2e klasse, senioren [0,400 - 0,600]         |    |
|   | Driebanden klein 2e klasse, dames [0,200 - 0,400]            |    |
|   | Driebanden klein 3e klasse, senioren [0,200 - 0,400]         |    |
|   | Kader 38/2 klein topklassse, senioren [18,000 - 27,000]      |    |
|   | Kader 38/2 klein overgangsklasse, senioren [12,000 - 18,000] | Ē. |
|   | Kader 38/2 klein extra klasse, senioren [7,000 - 12,000]     | 10 |
|   | Kader 57/2 klein overgangsklasse, senioren [20,000 - 40,000] |    |
|   | Kader 57/2 klein extra klasse, senioren [12,500 - 20,000]    |    |
|   | Libre klein open, dames [0,300 - 5,000]                      |    |
|   | Libre klein open, rolstoel [0,300 - 5,000]                   |    |
|   | Libre groot open, senioren [25,000 - 300,000]                |    |
|   | Libre klein topklassse, senioren [35,000 - 60,000]           |    |
|   | Libre klein overgangsklasse, senioren [20,000 - 35,000]      |    |
|   | Libre klein extra klasse, senioren [11,000 - 20,000]         |    |
|   | Libre klein hoofdklasse, senioren [7,000 - 11,000]           | 1  |
|   | Libre klein 1e klasse, jeugd [0,800 - 5,000]                 |    |
|   | Libre klein 1e klasse, senioren [4,000 - 7,000]              | +  |

Annuleren

### **Speler**, waar je spelers op basis van bondsnummer of deel van naam kan zoeken

| Speler *                                              |   |
|-------------------------------------------------------|---|
| Selecteer een speler                                  | ^ |
| 108132                                                | × |
| Ferry van Stralen - <mark>108132</mark> , Jacobswoude |   |

### Moyenne status, meerkeuze veld Standaard ingevuld op officieel

| Γ | Moyenne status       |   |
|---|----------------------|---|
|   | Selecteer een status | ~ |
|   | Selecteer een status |   |
|   | officieel            |   |
|   | niet officieel       |   |
|   |                      |   |

### Opmerking voor moyenne status kiezen:

- De opgegeven moyennes moeten binnen de moyennegrenzen vallen van een opgegeven toernooi en die haal je uit de Districtsranglijsten.
- Maar er zijn uitzonderingen waarbij je rekening moet houden, dat zijn de laagste klassen in alle spelsoorten

### Als voorbeeld:

Driebanden klein 3e klasse, hier is de moyennegrens: 0.200 – 0.400, maar inschrijven mag vanaf een moyenne van 0.000.

Bij spelers <u>met een officieel moyenne</u> lager dan 0.200 dient 0.200 te worden ingegeven.

Bij de bepaling van de moyenne percentages wordt gerekend met 0.200 en niet met het aanvangsmoyenne.

Voorbeeld:

Oude situatie: aanvangsmoy. 0.150, moyenne gespeeld 0.180, moyenne % 120. Nieuwe situatie: ondergrens 0.200, moyenne gespeeld 0.180, moyenne % 90.

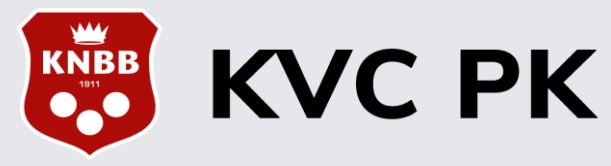

## Speler inschrijven – Wijzigen en verwijderen:

Het kan natuurlijk voorkomen dat er gegevens niet kloppen of dat er een inschrijving verwijderd moet worden.

Zoek bij "Inschrijvingen" de persoon erbij. Dit kan je doen door in het zoekveld bovenaan (gedeelte van) de naam of bondsnummer in te vullen. Hiermee filter je de persoon uit de lijst.

Wanneer je de mutaties wilt doen, klik dan op de knop om te bewerken. De rode X knop is om de inschrijving te verwijderen.

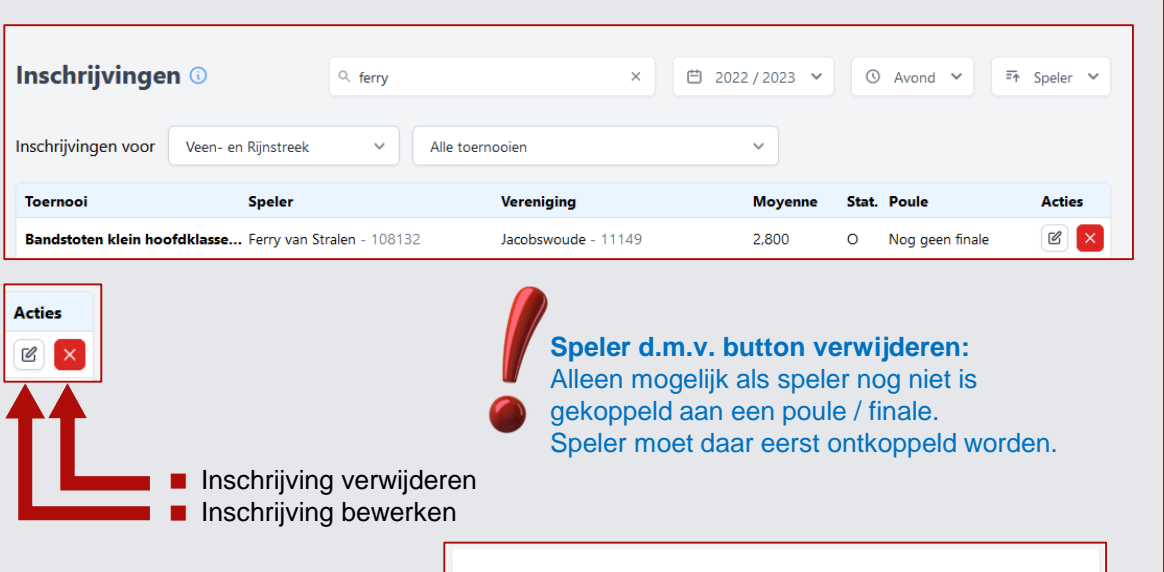

Bij het bewerken krijg je de ingevoerde gegevens te zien. Pas hetgeen aan dat aangepast moet worden en klik vervolgens op de opslaan knop om alle aanpassingen op te slaan.

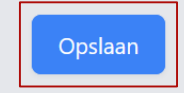

Bij het verwijderen van een inschrijving, komt er een vraag

voor een bevestiging van de verwijdering er vanaf gezien, door op Verwijderen te klikken wordt het definitief gemaakt.

| Verwijder: Ferry van Stralen voor Bandstoten klein<br>hoofdklasse, senioren<br>West is reger dat is daas inschrijking wij verwijderen? |  |  |  |  |  |  |
|----------------------------------------------------------------------------------------------------|--|--|--|--|--|--|
|                                                                                                    |  |  |  |  |  |  |
| Cancel Verwijderen                                                                                                    |  |  |  |  |  |  |

|   | Competitie "                            |                                                                       |  |
|---|-----------------------------------------|-----------------------------------------------------------------------|--|
| ~ | Avond                                   | ~                                                                     |  |
|   | Speler *                                |                                                                       |  |
| ~ | Ferry van Stralen - 108132, Jacobswoude | ~                                                                     |  |
|   | Competitie moyenne                      |                                                                       |  |
|   |                                         |                                                                       |  |
|   |                                         |                                                                       |  |
| ~ |                                         |                                                                       |  |
|   |                                         |                                                                       |  |
|   |                                         | Opslaan                                                               |  |
|   | v<br>v                                  | Competite *  Arond  Speter *  Competite moyenne  Competite moyenne  v |  |

De dia's 2 t/m 4 zijn in 2022 geschreven door team KNBB-KVC en in 2023 geactualiseerd door NHM.